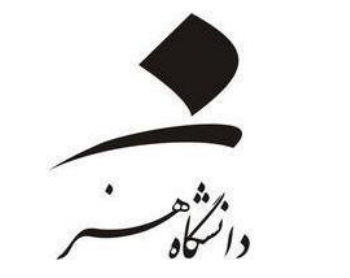

# تحوه ساخت حساب کاربری و چستجو در پایگاه «civilica»

جستجوى يبشرقته ا استعلام يايان نامه

🕣 💽 🗾 f 💷

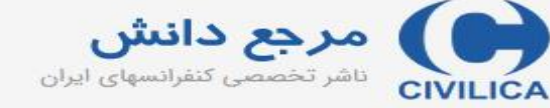

ورود | عضویت رایگان | راهنمای سایت | عضویت کتابخانه ها

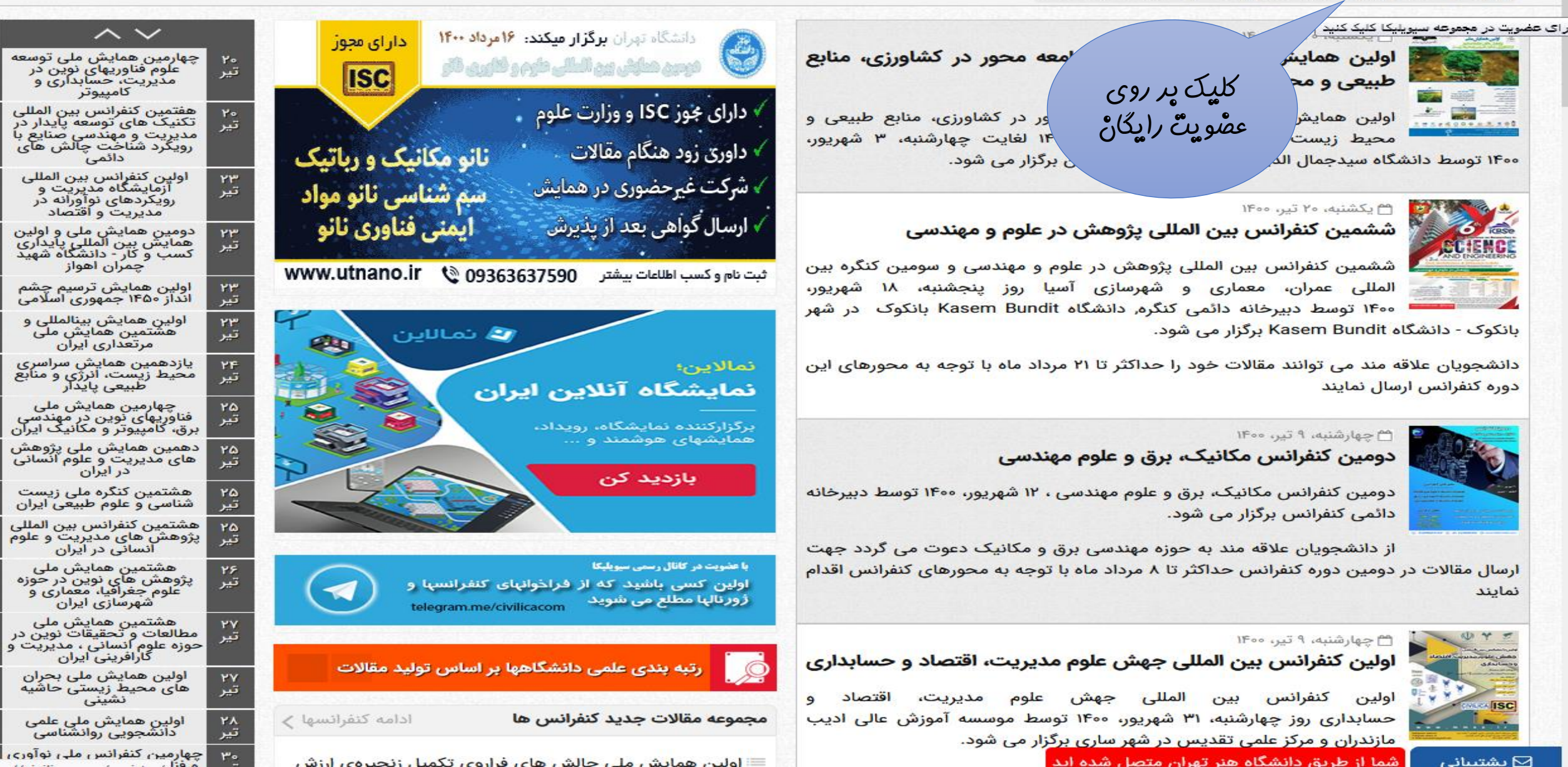

جستجو در مقاله کنفرانس، ژورنال، طرحهای تحقیقاتی

🖌 🚽 جستجوی پیشرفته | استعلام پایان نامه

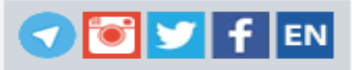

مرجع دانش داشر تخصصی کنفرانسهای ایران

ورود | عضویت رایگان | راهنمای سایت | عضویت کتابخانه ها

| ر در سیویلیکا                                                                                                    | راهنمای عضویت رایگان                                                                                                    |                                                      |                                                                                              | عضویت رایگان در سیویلیکا                |
|----------------------------------------------------------------------------------------------------|----------------------------------------------------------------------------------------------------|------------------------------------------------------|----------------------------------------------------------------------------------------------|-----------------------------------------|
| ه ها و مراکز دانشگاهی برای دسترسی سازمانی لطفا فرم درخواست دسترسی<br>بید یا با شماره تلفنهای سیویلیکا داخلی یک تماس حاصل فرمایید. [راهنمای<br>عضویت دانشگاهی]                                                                                                    | رد مدیران محترم کتابخانا<br>حقوقی را تکمیل فرماب<br><b>نکات بسیار مهم:</b>                                                                                 | ماره موبایل خود را در کادر زیر وار<br>سما پیامک شود. | ر رایگان در پایگاه سیویلیکا لطفا ش<br>فعال سازی حساب کاربری برای ش<br><sup>شماره</sup> همراه | پژوهشگر گرامی جهت عضویت<br>نمایید تا کد |
| ی خود نهایت دقت را مبذول دارید، هویت کاربران سایت به وسیله ایمیل<br>و در صورت فراموشی رمز عبور فقط به آدرس ایمیل ارسال می شود.<br>www می باشد. در صورت درج اشتباه ایمیل، ارسال هیچ گونه مطلبی از طرف<br>شد.<br>شد.<br>ی ارسالی از سایت در فولدرهای SPAM یا BULK ذخیره شده باشد. در این<br>Not Sp<br>Not Sp<br>ی SMS تاییدیه عضویت به همراه شناسه و پسورد به این شماره SMS می | میل آدرس ایمیل<br>شماره اده می شود<br>در یاقت ل بدون ۳<br>صورت یینمی بار<br>مت ایمیلهای<br>مت ایمیلهای<br>مدن گزینه man<br>د. با استفاده از سرویس<br>گردد. | وارد کردن ش<br>تلقن همراه و<br>کد تایید به<br>پیامکی | دریافت کد تایید                                                                              |                                         |
| صورت یک شماره ۱۱ رقمی و بدون خط فاصله و وارد شود. مانند<br>۳ تا ۲۵ کاراکتر باشد.<br>با محفوظ خواهد ماند و به صورت عمومی در سایت نمایش داده نمی شود.                                                                                                    | ۵. شماره همراه باید به<br>۹۱۲۱۲۳۱۲۳۴<br>۶. رمز عبور بایستی بین<br>۷. اطلاعات شخصی شه                                                                       |                                                      |                                                                                              |                                         |
| برخی از سازمانهای عضو                                                                                                    | برخی از دانشگاههای عضو                                                                                                    | کنفرانسها و مجلات                                    | راهنمای دبیرخانه ک                                                                           | هنمای پژوهشگران و دانشجویان             |

کپشتیبانی ، شما از طریق دانشگاه هنر تهران متصل شده اید اطلاعات کنفران

انشگاه علم صنعت ایران

سازمان انرژی اتمی ایران

🕤 💽 💆 f 💷

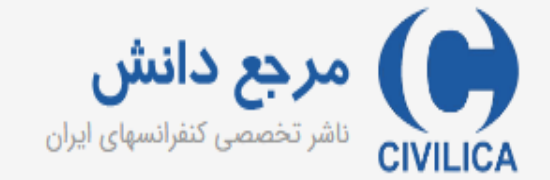

ورود | عضویت رایگان | راهنمای سایت | عضویت کتابخانه ها

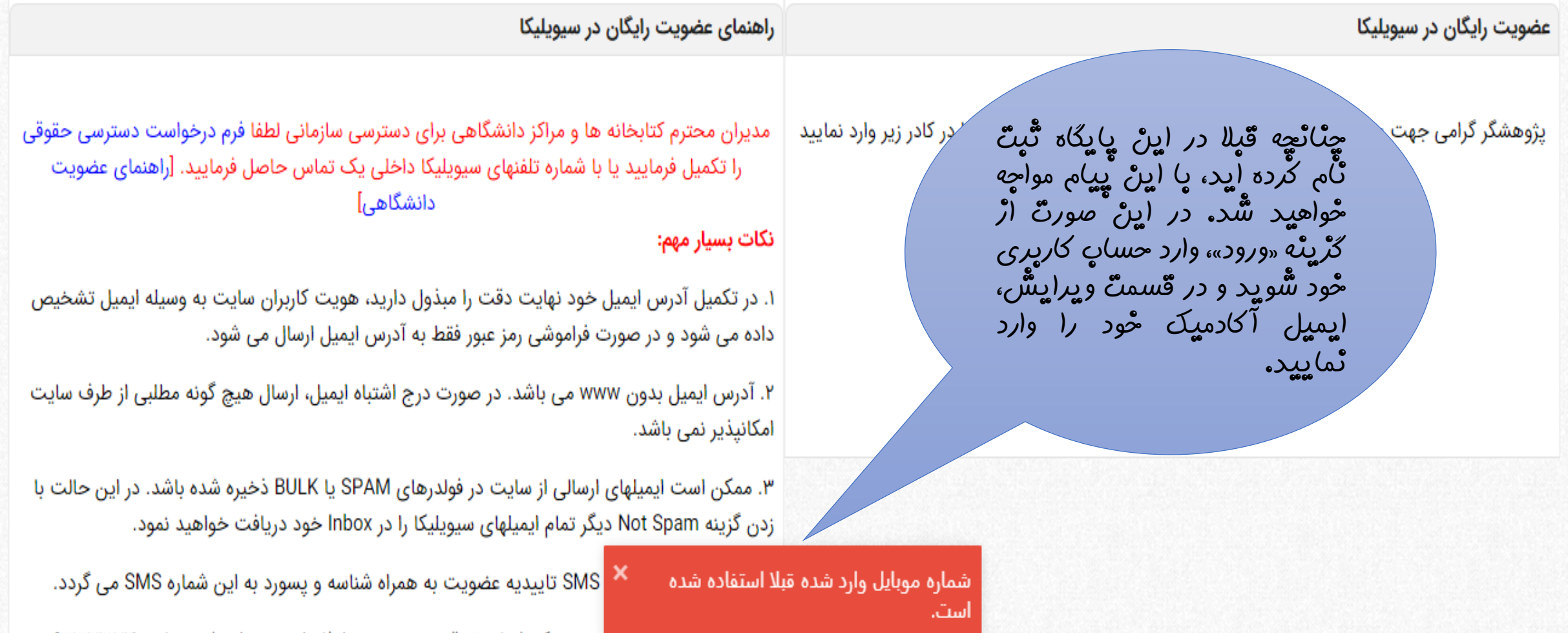

<del>س. سماره همراه باید به ص</del>ورت یک شماره ۱۱ رقمی و بدون خط فاصله و … وارد شود. مانند ۹۱۲۱۲۳۱۲۳۴۰

چِنَائَچِه قَبِلا ہا (یمیل شَّحْصی حساب

كأريري ساحْته ايد، وارد همان حساب

کارېرې شويد و از طريق گړينه

«و يرايش اطلاعات حساب كاربري»،

ایمیل آکادمیک خود را وارد نمایید.

صورت مالی | دریافتها | گواهی نامه | رزومه علمی | پیا صف

لحه شخصی خود در پایگاه سیویلیکا خوش آمدید. لاعات پایه عضویت خود در سیویلیکا را مشاهده نموده و در صورت ایید. هیچ کدام از اطلاعات مندرج در این صفحه به صورت عمومی منتشر سی زومه تخصصی عمومی را می دهد. بدین منظور پس از تایید آدرس ایمیل و شماره هه فرمایید.

ويرايش اطلاعات شخصى شما

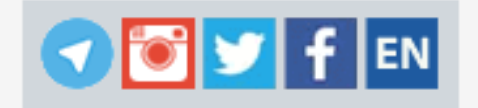

## نحه عمومی شما در سیویلیکا

حيمات حساب كاربرى

🗏 ویرایش اطلاعات حساب کاربری

📰 خرید و افزایش اعتبار

🗏 صورت حساب مالی

📰 لیست مقالات و مطالب دریافتی

📰 خروج از حساب کاربری (Logout)

📰 بخش پشتیبانی کاربران

باشد، با ویرایش اطلاعات خود در این بخش، اطلاعات شما برای سایتهای لایبرریا و پژوهش نیز به صورت خودکار به روز رسانی می شود.

|                                                                                                    |                    | اجباری                 |                   | أدرس ايميل:          |
|----------------------------------------------------------------------------------------------------|--------------------|------------------------|-------------------|----------------------|
| ایمیل حود را<br>تعبیر دھید                                                                                                    | ی رمز جدیدی خواهیم | ی کنید ما به این نشانر | مبورتان را فراموش | در صورتیکه شما رمز : |
| <b>C0 C0 C0C0 C0 C0 C0 C0 C0 C0 C0 C0 C0 C0 C0 C0 C0 C0 C0 C0 C0 C0 C0 C0 C0 C0 C0 C0 C0 C0 C0 C0 C0 C0 C0 C0 C0 C0 C0 C0 C0 C0 C0 C0 C0 C0 C0 C0 C0 C0 C0 C0 C0 C0 C0 C0 C0 C0 C0 C0 C</b> | /                  |                        |                   | شماره تلفن همراه:    |

تلفن همراه باید به صورت یک عدد ۱۱ رقمی و بدون هیچ گونه فاصله یا خط وارد شود و صفر اول باید وارد شود. مانند ۹۱۲۱۲۳۱۲۳۴ در صورت تغییر مجددا باید فرایند تایید تلفن همراه را طی نمایید.

تغییر رمز عبور:در صورت نیاز به تغییر پسور، در دو فیلد زیر، پسورد جدید خود را وارد نمایید.

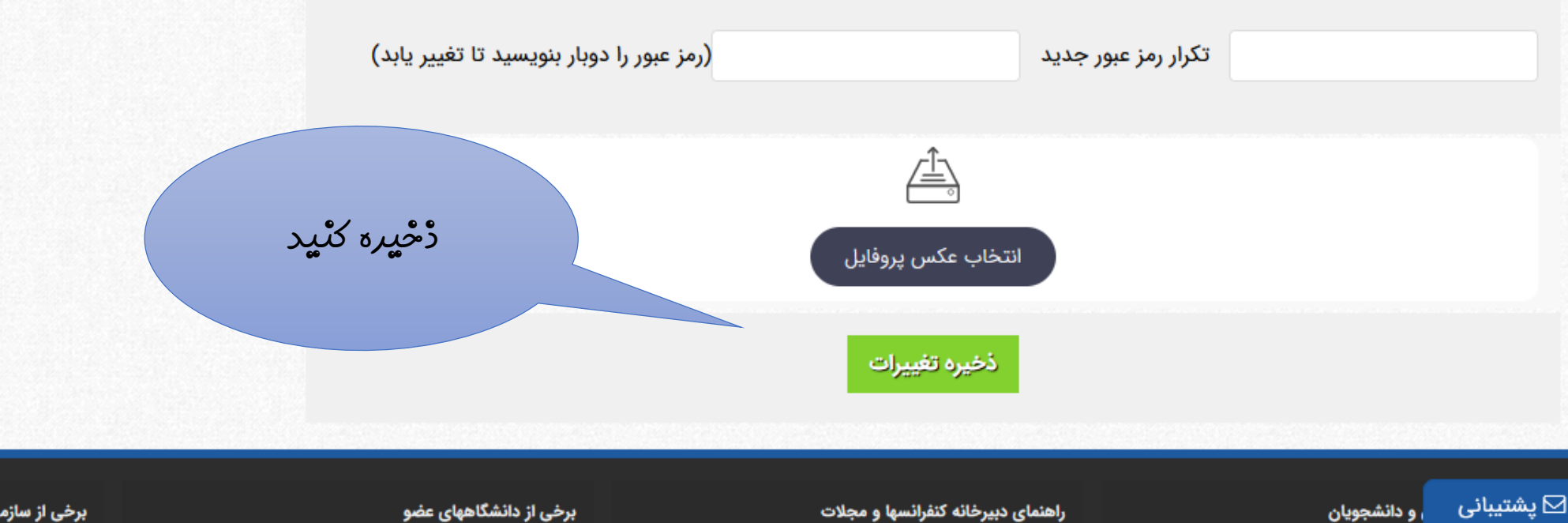

برخی از سازمانهای عضو

راهنمای دبیرخانه کنفرانسها و مجلات

صفحه اصلی مقالات فارسی مقالات ISI كنفرانس های ایران ژورنالها و مجلات مجموعه مقالات نشستهای علمی

جستجو در مقاله کنفرانس، ژورنال، طرحهای تحقیقاتی

- جستجوی پیشرفته | استعلام پایان نامه

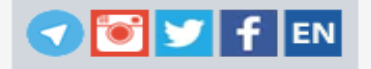

چِئانْچِه پرای پار اول در اینْ پایگاه حساب کاربری می سازید، شُماره تلقْن همراه خود و سپِس کد تایید را وارد نمایید.

عضویت رایگان در سیویلیکا

مرجع دانش داشر تخصصی کنفرانسهای ایران

ورود | عضویت رایگان | راهنمای سایت | عضویت

پژوهشگر گرامی جهت عضویت رایگان در پایگاه سیویلیکا لطفا شماره موبایل خود را در کادر زیر وارد نمایید تا کد فعال سازی حساب کاربری برای شما پیامک شود.

شماره همراه

دریافت کد تایید

مدیران محترم کتابخانه ها و مراکز دانشگاهی برای دسترسی سازمانی لطفا فرم درخواست دسترسی حقوقی را تکمیل فرمایید یا با شماره تلفنهای سیویلیکا داخلی یک تماس حاصل فرمایید. [راهنمای عضویت دانشگاهی]

نکات بسیار مهم:

وارد کردن شماره تلفن همراه و دریافت کد تایید به صورت پیامکی

میل آدرس ایمیل خود نهایت دقت را مبذول دارید، هویت کاربران سایت به وسیله ایمیل اده می شود و در صورت فراموشی رمز عبور فقط به آدرس ایمیل ارسال می شود.

ل بدون www می باشد. در صورت درج اشتباه ایمیل، ارسال هیچ گونه مطلبی از طرف ایر نمی باشد.

یت ایمیلهای ارسالی از سایت در فولدرهای SPAM یا BULK ذخیره شده باشد. در این ردن گزینه Not Spam دیگر تمام ایمیلهای سیویلیکا را در Inbox خود دریافت خواهید نمود.

... با استفاده از سرویس SMS تاییدیه عضویت به همراه شناسه و پسورد به این شماره SMS می گردد.

۵. شماره همراه باید به صورت یک شماره ۱۱ رقمی و بدون خط فاصله و ... وارد شود. مانند ۹۱۲۱۳۳۱۲۳۴۰

۶. رمز عبور بایستی بین ۳ تا ۲۵ کاراکتر باشد.

۲. اطلاعات شخصی شما محفوظ خواهد ماند و به صورت عمومی در سایت نمایش داده نمی شود.

| برخی از سازمانهای عضو   | برخی از دانشگاههای عضو | راهنمای دبیرخانه کتفرانسها و مجلات                        | ران و دانشجویان        | راهنمای پژوهشگ |
|-------------------------|------------------------|-----------------------------------------------------------|------------------------|----------------|
| سازمان انرژی اتمی ایران | دانشگاه علم صنعت ایران | نر <b>تهران متصل شده اید <sup>،</sup></b> اطلاعات کنفرانس | مما از طریق دانشگاه هن | 🗅 یشتیبانی     |

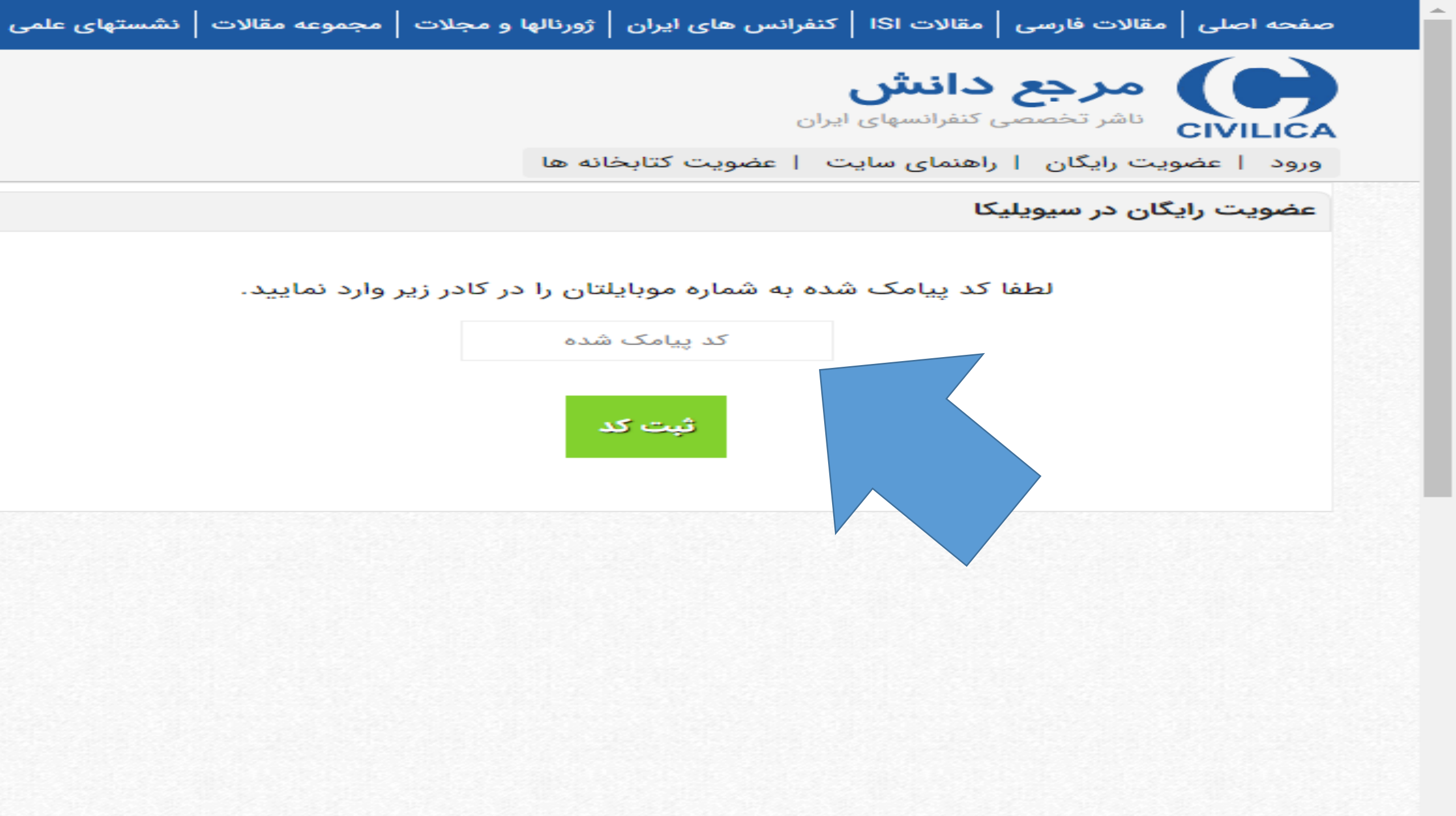

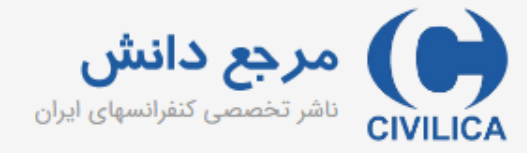

ورود | عضویت رایگان | راهنمای سایت | عضویت کتابخانه ها

| 💎 💽 🔽 f EN |
|------------|
|------------|

| راهنمای عضویت رایگان در سیویلیکا                                                                                 |                                                                                          | عضویت رایگان در سیویلیک <mark>ا</mark> |  |  |
|----------------------------------------------------------------------------------------------------|------------------------------------------------------------------------------------------|----------------------------------------|--|--|
| پس اڑ درچ کد تایید، قرم <i>خلاصه</i> ٹیت ٹام<br>ٹمایش دادہ مے شور ک <i>ہ</i> یا تکمیل آن، عضو خواست دسترسی حقوقی | طفا مشخصات خود را در فرم زیر وارد نمایید تا حساب کاربری شما در پایگاه سیویلیکا ایجاد شود |                                        |  |  |
| ستو بلیکا مے شو بچ                                                                                               | نام خانوادگی                                                                             | نام                                    |  |  |
| کد تا پید به آدرش ایمیل ارسال میشود، ایمیل را                                                                    | نام خانوادگی (فارسی)                                                                     | نام (فارسی <mark>)</mark>              |  |  |
| تا پید تما پید، که مشَّحْص شود (ینْ (یمیل رسمی<br>در اخْتَیار شماست.<br>دارسی بود.                               | ایمیل سازمانی خود را وارد نمایید                                                         | آدرس ایمیل<br>Email                    |  |  |
| The second second second second second second second second second second second second second second second s   | تكرار رمز عبور                                                                           | رمز عبور                               |  |  |
|                                                                                                    | تكرار رمز عبور                                                                           | رمز عبور                               |  |  |
| یاد ہسپارید یا ڈخیرہ ٹمایید.                                                                                     | ېت نام در سيويليکا                                                                       |                                        |  |  |
|                                                                                                    |                                                                                          |                                        |  |  |
| ۶. رمز عبور بایستی بین ۳ تا ۲۵ کاراکتر باشد.                                                                     |                                                                                          |                                        |  |  |
| ۲. اطلاعات شخصی شما محفوظ خواهد ماند و به صورت عمومی در سایت نمایش داده نمی شود.                                 |                                                                                          |                                        |  |  |

برخی از دانشگاههای عضو

برخی از سازمانهای عضو

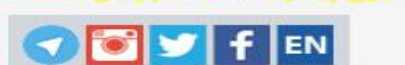

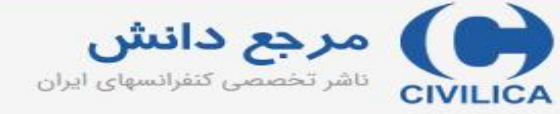

ورود | عضویت رایگان | راهنمای سایت | عضویت کتابخانه ها

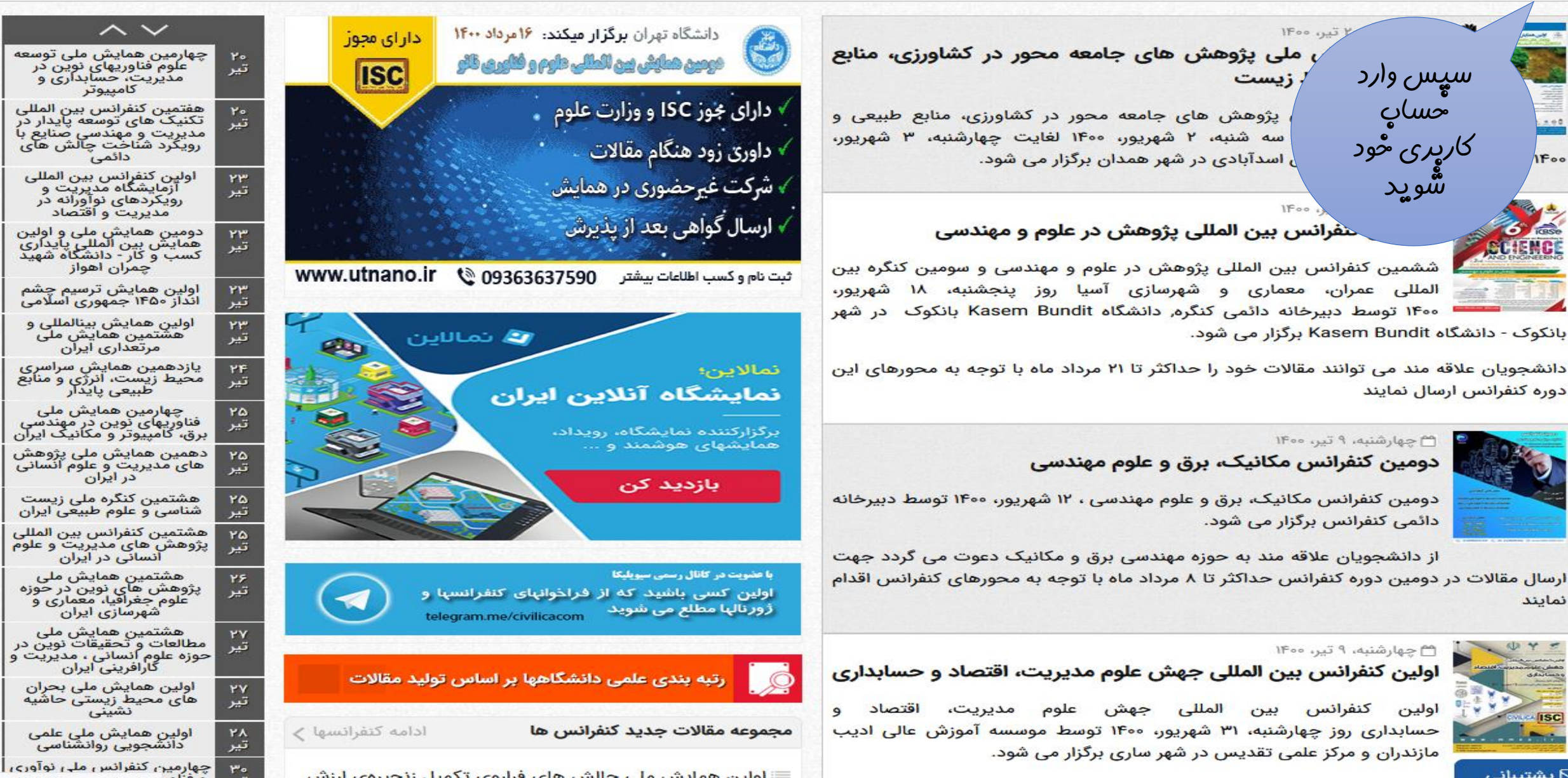

IFoo

جستجوی پیشرفته | استعلام پایان نامه

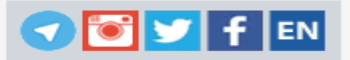

مرجع دانش داناتر تخصصی کنفرانسهای ایران

ورود | عضویت رایگان | راهنمای سایت | عضویت کتابخانه ها

ورود به حساب کاربری سیویلیکا

### پژوهشگر گرامی؛

با استفاده از فرم زیر می توانید وارد حساب کاربری خود در پایگاه سیویلیکا شوید.

از اول مهرماه سال ۹۹ سیستم ورود پایگاه سیویلیکا بر اساس شماره موبایل کاربران می باشد. کاربران قدیمی که دارای نام کاربری هستند لازم هست بعد از ورود با نام کاربری نسبت به درج و تایید شماره موبایل خود اقدام نمایند. در غیر این صورت امکان ورود نخواهند داشت.

را وارد نمایید. شماره موبایل یا نام کاربری لطفا شماره موبایل یا نام کاربری رمز عبور و**رمز عبور** شماره موپایل تایید شده و رمز عبور خود را وارد نمایید. ورود به حساب کاربری

**توجه:** در صورتی که مرکز دانشگاهی یا سازمان شما عضو IP سیویلیکا می باشد، با ورود به حساب کاربری خود، دسترسی IP نادیده گرفته می شود. ولی اگر مرکز شما، دسترسی بر اساس شماره تلفن همراه یا ایمیل سازمانی را فعال نموده باشد، پس از ورود با شماره تلفن همراه اگر شماره تلفن همراه شما در لیست مجاز دانشگاه یا سازمان تعریف شده باشد و یا آدرس ایمیل شما از ایمیلهای سازمانی آن مرکز باشد، می توانید بدون مراجعه به محل دانشگاه یا سازمان طبق قوانین تعریف شده مرکز خود، از مقالات استفاده فرمایید.

تبلیغات در سیویلیکا

## لم و عضویت جدید در پایگاه سیویلیکا

#### فراموشی رمز عبور

در صورتی که حساب کاربری در پایگاه سیویلیکا داشته اید ولی رمز عبور آن را فراموش نموده اید، با استفاده از قسمت بازیابی رمز عبور می توانید رمز عبور جدید برای حساب کاربری خود دریافت نمایید.

#### بازیابی رمز عبور

در صورتی که مشکلی در ورود به حساب کاربری خود دارید و یا مشکلی بروز نموده که با استفاده از بخش بازیابی رمز عبور نمی توانید آن را برطرف نمایید، از طریق بخش پشتیبانی کاربری، به کارشناسان پایگاه اطلاع دهید. توجه داشته باشید که برای استخراج اطلاعات حساب کاربری ما نیاز به شماره تلفن همراهی داریم که با آن در سایت عضو هستید.

سعّف دریافت معّاله در هر روڑ برای پایگاه سیویلیکا، ۲۰ عدد استّ.

| راهنمای دبیرخانه کنفرانسها و مجا | راهنمای پژوهشگران و دانشجویان |
|----------------------------------|-------------------------------|
| درخواست ثبت اطلاعات كنفران       | راهنمای استفاده از مقالات     |
| درخواست ثبت اطلاعات ژورنال       | پشتیبانی کاربران              |
| رتبه بندی دانشگاههای ایران       | فراموشی رمز عبور              |
| راهنمای برگزاری کنفرانس (لینک    | جستجوى مقاله                  |
| عضویت در کانال رسمی سیویلب       | اطلاع رسانی کنفرانسهای ایران  |

حـهای پژوهشی و تحقیقاتی

### برخی از دانشگاههای عضو

دانشگاه علم صنعت ایران دانشگاه تهران دانشگاه صنعتی امیرکبیر دانشگاه صنعتی شریف دانشگاه شهید باهنر کرمان

#### برخی از سازمانهای عضو

سازمان انرژی اتمی ایران سازمان ملی استاندارد سازمان مدیریت صنعتی اداره کل نظارت فنی و مهندسی قوه قضاییه سازمان پژوهشهای علمی و صنعتی ایران وزارت نیرو

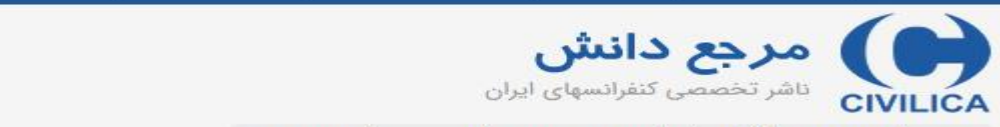

ورود | عضویت رایگان | راهنمای سایت | عضویت کتابخانه ها

#### اخبار کنفرانسها و ژورنالها

اولین همایش ملی آموزش مجازی:ظرفیت ها،بایسته فرهنگی

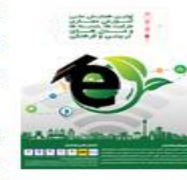

اولین همایش ملی آموزش مجازی:ظرفیت ها فرهنگی روز یکشنبه، ۱۲ دی، ۱۴۰۰ توسط آنلاین برگزار می شود.

از دانشجویان علاقه مند دعوت می گردد جهت ارسال آذر با توجه به محورهای این دوره همایش اقدام نمایند

#### بیست و هشتمین کنگره ملی علوم و صنایع غذایی ایران

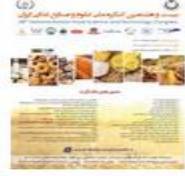

بیست و هشتمین کنگره ملی علوم و صنایع غذایی ایران روز چهارشنبه، ۴ اسفند، ۱۴۰۰ لغایت پنجشنبه، ۵ اسفند، ۱۴۰۰ توسط انجمن علوم و صنایع غذایی ایران و تحت حمایت سیویلیکا در شهر تهران برگزار می شود.

کلیدوارد مورد

نظر حود را

وارد ئماييد.

از دانشجویان علاقه مند به حوزه صنایع غذایی دعوت می گردد جهت ارسال مقالات خود حداکثر تا ۳۰ دی با توجه به محورهای این دوره کنگره اقدام نمایند

ششمین کنفرانس بین المللی پژوهش در علوم و مهندسی و سومین کنگره بین المللی عمران، معماری و شهرسازی آسیا

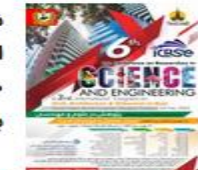

ششمین کنفرانس بین المللی پژوهش در علوم و مهندسی و سومین کنگره بین المللی عمران، معماری و شهرسازی آسیا روز پنجشنبه، ۱۴ بهمن، ۱۴۰۰ توسط دبیرخانه دائمی کنگره, دانشگاه Kasem Bundit بانکوک در شهر بانکوک - دانشگاه Kasem Bundit برگزار می شود.

دانشجویان علاقه مند می توانند مقالات خود را حداکثر تا ۱۱ آذر ماه با توجه به محورهای این دوره کنفرانس ارسال نمایند

#### ششمین همایش بین المللی مهندسی برق، علوم کامپیوتر و فناوری اطلاعات

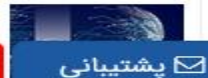

ششمین همایش بین المللی مهندسی برق<mark>،</mark> علوم کامپيوتر و فناوري :بیرخانه دا<mark>ئمی همایش در شهر</mark> شما از طریق دانشگاه هنر تهران متصل شده اید

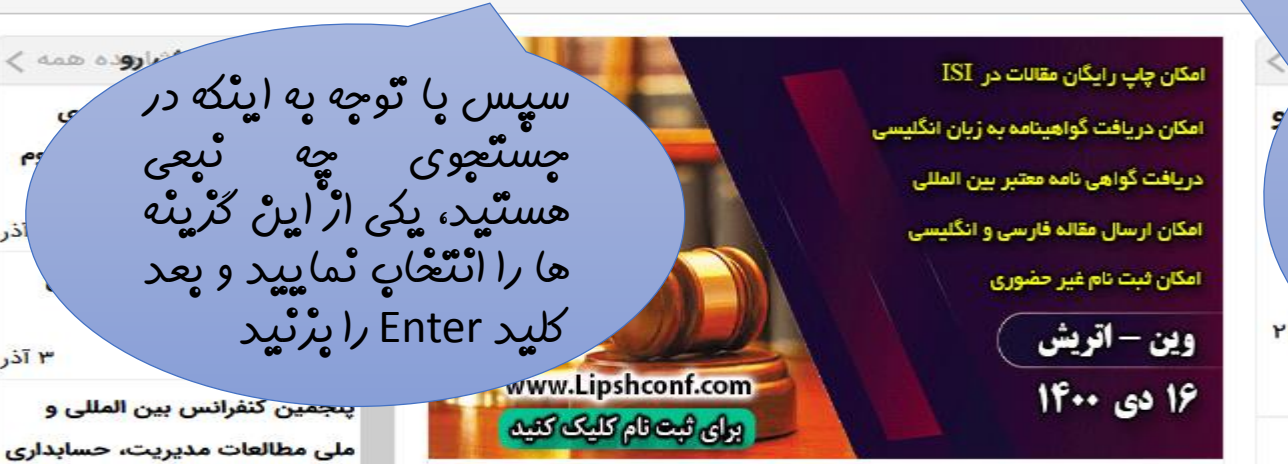

رتبەبندى علمى شهردارى متلات كتىرانسها و زورنالها داخلى متلات كتيرانسها و زورنالها داخلى

مقالات ISI

بزرگترین، معتبرترین، منظم ترین و باسابقه ترین کنگره دانشگاهی این عرصه درخاورمیسانه با مجوز رسمی وزارت علوم، تحقیقات و فناوری به شماره ۷۲۶۴۰۳۸

دارای تمامی امتیازات مربوطه

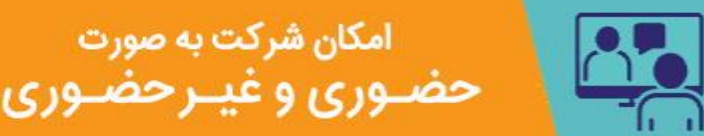

با عضویت در کانال رسمی سیویلیکا اولین کسی باشید که از فراخوانهای کنفرانسها و ژورنالها مطلع می شوید telegram.me/civilicacom telegram.me/civilicacom

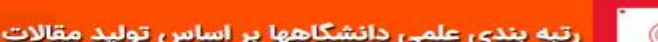

معمارى داخلى

ممورى الملامي اران دزارت علوم، تحقيقت وفاوري

1

نهمين كنفرانس بين المللي تحقيقات پيشرفته در علوم، مهندسی و فناوری

دارایی و علوم اجتماعی

پنجمین هما<mark>یش</mark> ملی تحقیقات

نهمين كنفرانس بين المللى

مدیریت، تجارت جهانی، اقتصاد،

کاربردی در علوم اقتصاد، مدیریت

و حقوق

و حسابداری

سومين كنفرانس بين المللى مطالعات میان رشته ای علوم بهداشتی، روانشناسی، مدیریت و علوم تربيتى

۳ آذر

۴ آذر

۴ آذر

۶ آذر

۶ آذر

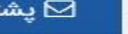

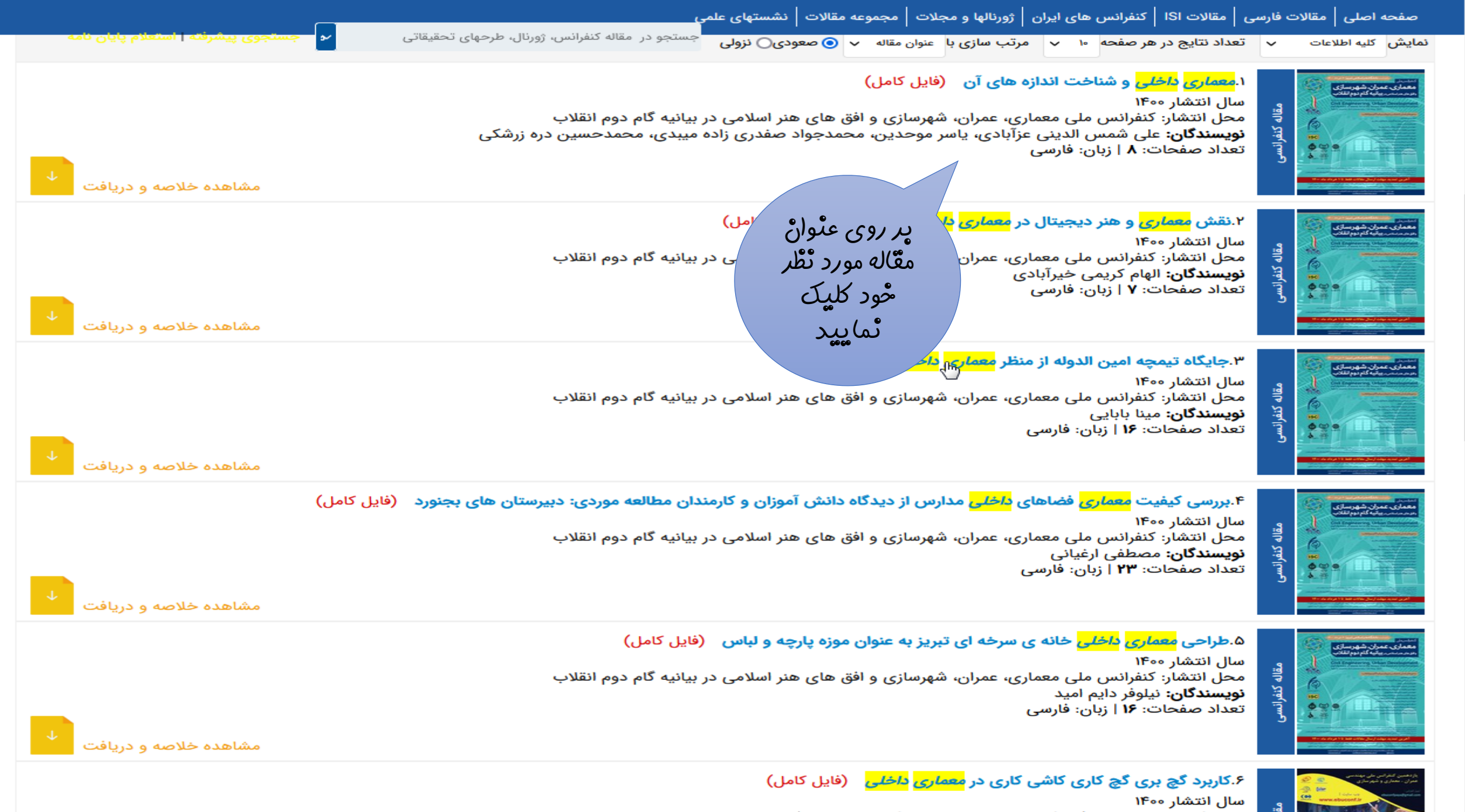

مشخصات نویسندگان مقاله معماری داخلی و شناخت اندازه های آن

🐒 🖬 علی شمس الدینی عزآبادی - دانشجوی کارشناسی مهندسی معماری، دانشگاه علم و هنر یزد

🗞 محمدجواد صفدری زاده میبدی - کارشناسی ناپیوسته معماری، دانشکده فنی شهید صدوقی یزد

یاسر موحدین - دانشجوی دکترای مهندسی معماری، دانشگاه آزاد اسلامی واحد دامغان 🏋

محمدحسین دره زرشکی - کارشناسی ارشد معماری، مدرس دانشگاه، یزد، ایران

جستجو در ۱٬۳۰۲٬۵۹۰ مقاله کنفرانس، ژورنال، طرحهای تحقیقاتی

جستجوی پیشرفته | استعلام پایان نامه

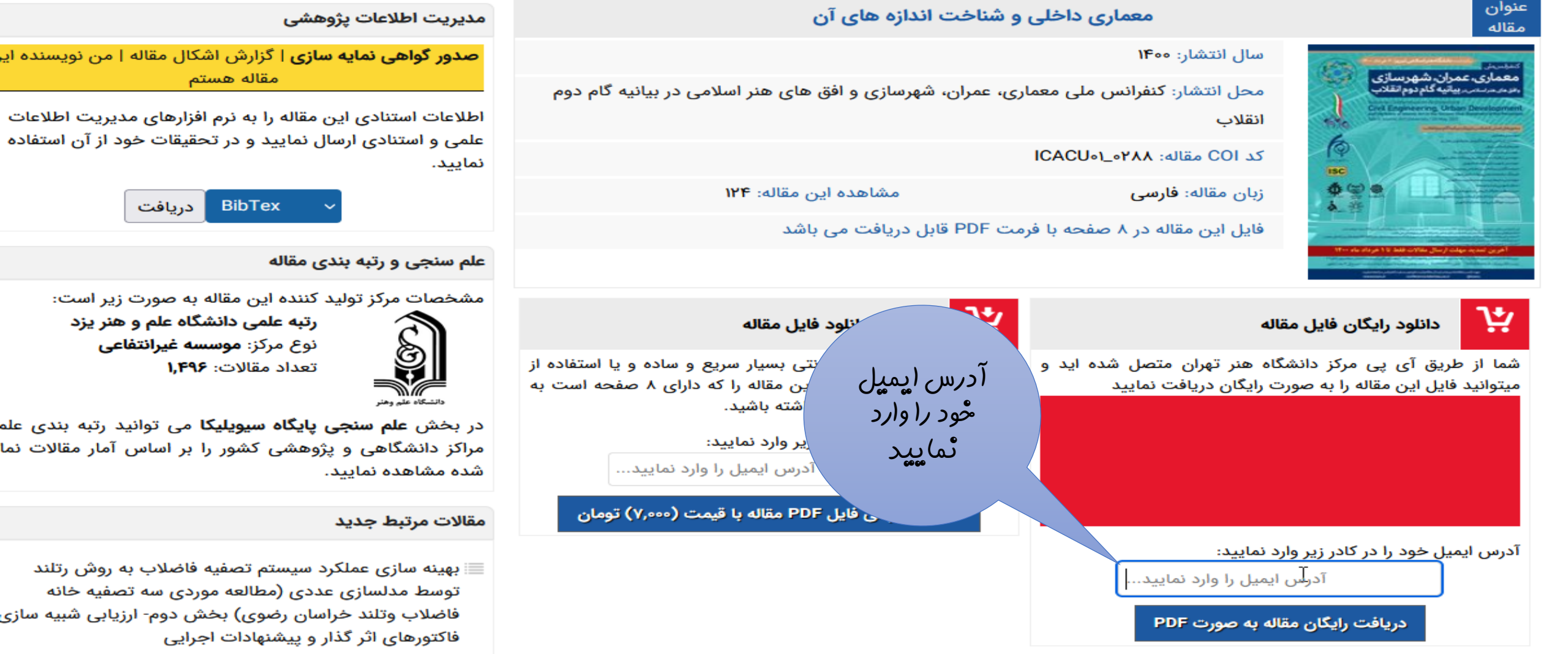

اینه سازی عملکرد سیستم تصفیه فاضلاب به روش رتلند توسط مدلسازی عددی (مطالعه موردی سه تصفیه خانه فاضلاب وتلند خراسان رضوی) بخش اول - اطلاعات پایه و نتایج شبیه سازی

بررسی تاثیر کنترل کننده ولتاژ ورودی میراگر MR بر دقت مسئ شناسایی پارامترهای میراگر با استفاده از الگوریتم های بهینه سازی فراکامش

#### 

جرید مقاله با عنوان «معماری داخلی و شناخت اندازه های آن» با موفقیت انجام شد و شما می توانید از طریق لینک زیر فایل کامل مقاله درخواستی خود را دریافت نمایید

[ درياقت قايل ] ایمیل خود را را انتخاب فرمایید ...Save Target As نکم وی سیستم خود، روی لینک فوق راست کلیک نموده و گزینه چک و روی صورت عمومی برای همه پژوهشگران قابل مشاهده خواهد لمفا پس از مطالعه، با استفاده از لینک زیر امتیاز و نظر تخصصنی خود را در مورد این مقاله اعلام فر لیٹک ارسال زيود شدہ کلیک یه این مقاله امتیاز د ئماييد یا گزینه مشابه در Not Spam توجهدر صورتی که این ایمیل به فولدر اسیم یا بالک یا هرزنامه شما منتز 🔍 ه باشد، ممکن است لینک ارسالی غیر فعال باشد. بدین منظور با انتخاب گزینه تل نموده و سپس بر روی لینک دریافت مقاله کلیک نمایید. علاوه بر این می توانید مستقیما لینک زیر را 📉 مرور گر خود کیی نموده و اجرا نمایید تا Inbox سیستم ایمیل خود، ابتدا ان را به فایل شروع به دانلود نماید. https://civilica.com/doc/download/20503006/619e67d66e957d3b31bb4e72aadd5199/ PDF : توع فايل تعداد صفحات- 8 /https://civilica.com/doc/1251859 :صنفحه خلاصته اين مقاله امل فایل اقدام نمایید. پس از اتمام بازه (Download) توجه یسیار مهم: لینک فوق فقط تا یک هفته آینده برای دریافت فایل مورد نظر فعال خواهد بود، لذا باید طی یک هفته نسبت به دریافت یک هفتهای، فایل فوق به صورت خودکار از روی سرور یاک شده و دریافت شده تلقی می شود ا تمایش مقالات قارسی: به منظور نمایش مقالات فارسی، باید قلمهای مورد نیاز بر روی رایانه شما نصب شده باشد. کلیه قلمها در صفحه 'راهنمای استفاده از سایت' قابل دریافت است. واهشمندیم قلمها را مطابق دستورالعمل ارائه شده در راهنمای کاربران بر روی رایانه خود نصب نمایید تا مشکل نمایش مقالات فارسی که به صورت نقطه نقطه نمایش داده می شوند حل شود ِکد پیگیری خرید شما 20503006 است که در صورت نیاز به راهنمایی بیشتر، کد پیگیری خود را از طریق بخش پشتیباتی کاریران به مسئولان سایت ارائه نمایید.

#### LICACU01 0288.pdf - Adobe Reader

w.icacu.

File Edit View Window Help

J 🔁 I -**₽**  $\bigcirc$ 2 133% -1

> National Conference on Architecture, Civil Engineering, Urban Development and Horizons of Islamic Art in the Second Step Statement of the Revolution

Tabriz Islamic Art University / Y + May. Y + Y 1

معماری داخلی و شناخت اندازه های آن

علي شمس الديني عز آبادي (\*، ياسر موحدين٬ محمدجواد صفدري زاده ميبدي٬ ، محمدحسين دره زرشكي٬

۱- دانشجوی کارشناسی مهندسی معماری، دانشگاه علم و هنر یزد، S.alishams 1379@gmail.com ۲- دانشجوی دکترای مهندسی معماری، دانشگاه آزاد اسلامی واحد دامغان، Ymovahedin@gmail.com ۳- کارشناسی ناپیوسته معماری، دانشکده فنی شهید صلوقی یزد، Mohammadjavads911@gmail.com ۴- کارشناسی ارشد معماری، مدرس دانشگاه، یزد، ایران، Architect.mh.darezereshki@gmail.com

چکیدہ

آنچه به یک بنا روح می بخشد، فضای داخلی آن است. معماری داخلی به عنوان یک حرفه، هنر و یک صنعت در دنیا شناخته شده و به منظور بهینه سازی فضاهای داخلی ساختمان ها به منظور انجام فعالیت های روزمره یعنی زندگی و کار است. این حرفه طیف گوناگونی از عناصر و مؤلفه ها از قبیل فرم، نور، رنگ، بافت، عناصر کارکردی و غیره را در بر می گیرد که ابزارهای کار طراح هستند و همگی باید بطور هماهنگ و متناسب در یک طرح مرتبط قرار گیرند. به هنگام طراحي فضاي داخلي با دو مقوله سروكار داريم: كاربرد آن فضا و احساس و تأثيري كه مي خواهد آن فضا بر استفاده کننده داشته باشد. لذا کیفیت فضای داخلی از یک طرف تأثیر مستقیمی بر نحوه انجام فعالیت های ما در آن دارد و از طرف دیگر نگرش، احوال و شخصیت ما را تحت تأثیر قرار می دهد. روش پژوهش در این مقاله از نوع توصیفی - تحلیلی

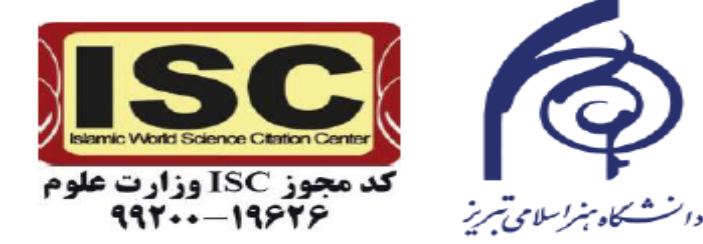

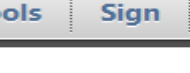

Tools

Comment

دائلود مقالات ISI اژ سیویلیکا

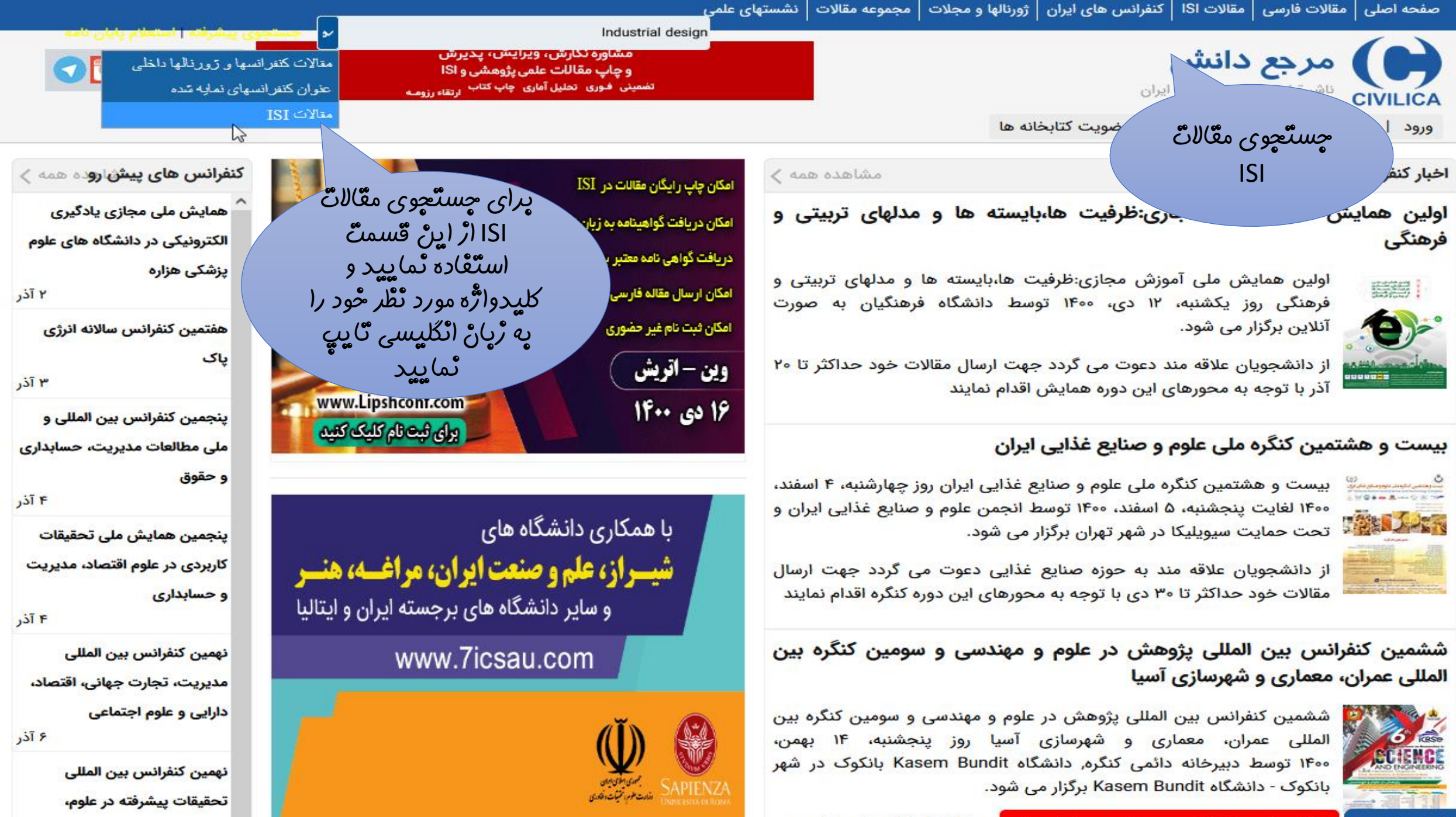

مهندسی و فناوری

🖂 پشتيبانى

شما از طریق دانشگاه هنر تهران متصل شده اید حداکثر تا ۱۱ آذر ماه با توجه به

معرفی پژوهشگران برتر شهرداری

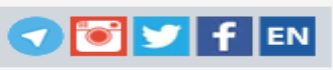

جستجو در مقالات داخلی ایران

مرجع دانش دالاالک ناشر تخصصی کنفرانسهای ایران

ورود | عضویت رایگان | راهنمای سایت | عضویت کتابخانه ها

جستجو در مقالات بین المللی ISI (جستجو در کلیه منابع برای مقالات انگلیسی)

بخشی از عبارت مورد نظر خود را در زیر بنویسید. اگر شماره DOI مقاله مورد نظر را می دانید از بخش نماييد.

جستجوى عبارت انگليسى

عبارت مورد نظر را به زبان انگلیسی جستجو نمایید...

#### نمایش نتایج از:

الات ژورنالهای ISI 🔿 فصل یا قسمتی 🔿 مقالات کنفرانسهای خارجی 🔿 همه منابع

> محدود كردن سال انتشار مقاله به: ) همه سالها 🔾 سال های معین:

> > جستجوی مقاله بر اساس DOI

شماره DOI مقاله مورد نظر را وارد نمایید...

#### راهنمای پژوهشگران و دانشجویان

اطلاع رسانی کنفرانسهای ایران

فراخوان طرح های پژوهشی و تحقیقاتی

ژورنالها و مجلات علمی

جستجوی مقاله بر اساس DOI

### اگر DOI مقاله را دارید در این قسمت وارد ٽماييد رتبه بند

راهنمای برگزاری

تقويم علمى ايران

## عنوان انگلیسی مقاله مورد نظر را در این کادر وارد ئماييد

ای بخش تامین منابع بین المللی و ISI

#### بایگانی 🗸

سیویلیکا به عنوان بزرگترین ناشر الکترونیک مقالات کنفرانسها و ژورنالهای نشور ایران، در خدمتی نوین، به منظور پوشش کلیه نیازهای تخصصی گران، اقدام به تامین و ارائه محتوای علمی از ژورنالهای ISI و منابع خارجی

یتفاده از فرم روبرو و درج واژه انگلیسی و همچنین اعمال محدودیت در منابع سالهای مورد نظر، می توانید محتوای علمی را جستجو و سپس نسبت به دریافت آن از طریق پایگاه سیویلیکا اقدام نمایید.

DOI مخفف عبارت Digital Object Identifier به معنى شناسه ديجيتال اسناد است. DOI رشته ای است از حروف و عدد که مانند کد ملی برای هر عنوان مقاله يا فصل كتاب مى باشد. به همين دليل يک راه حل ساده و مطمئن جهت استناد، معرفی و جستجوی آن عنوان بدون نگرانی از تشابه در نام عنوان و یا عوض شدن لینک عنوان مورد نظر می باشد. مانند : ۱۰۰٫۱۱۷۷/۱۷۴۹۹۷۵۵۰۸۱۰۰۶۷۰

جستجوى منابع علمى خارجى

#### برخی از دانشگاههای عضو

دانشگاه سیستان و بلوچستان

### برخی از سازمانهای عضو

سازمان انرژی اتمی ایران سازمان ملی استاندارد سازمان مديريت صنعتى اداره کل نظارت فنی و مهندسی قوه قضاییه

سازمان پژوهشهای علمی و صنعتی ایران

وزارت نيرو

مرکز تحقیقات راه، مسکن و شهرسازی

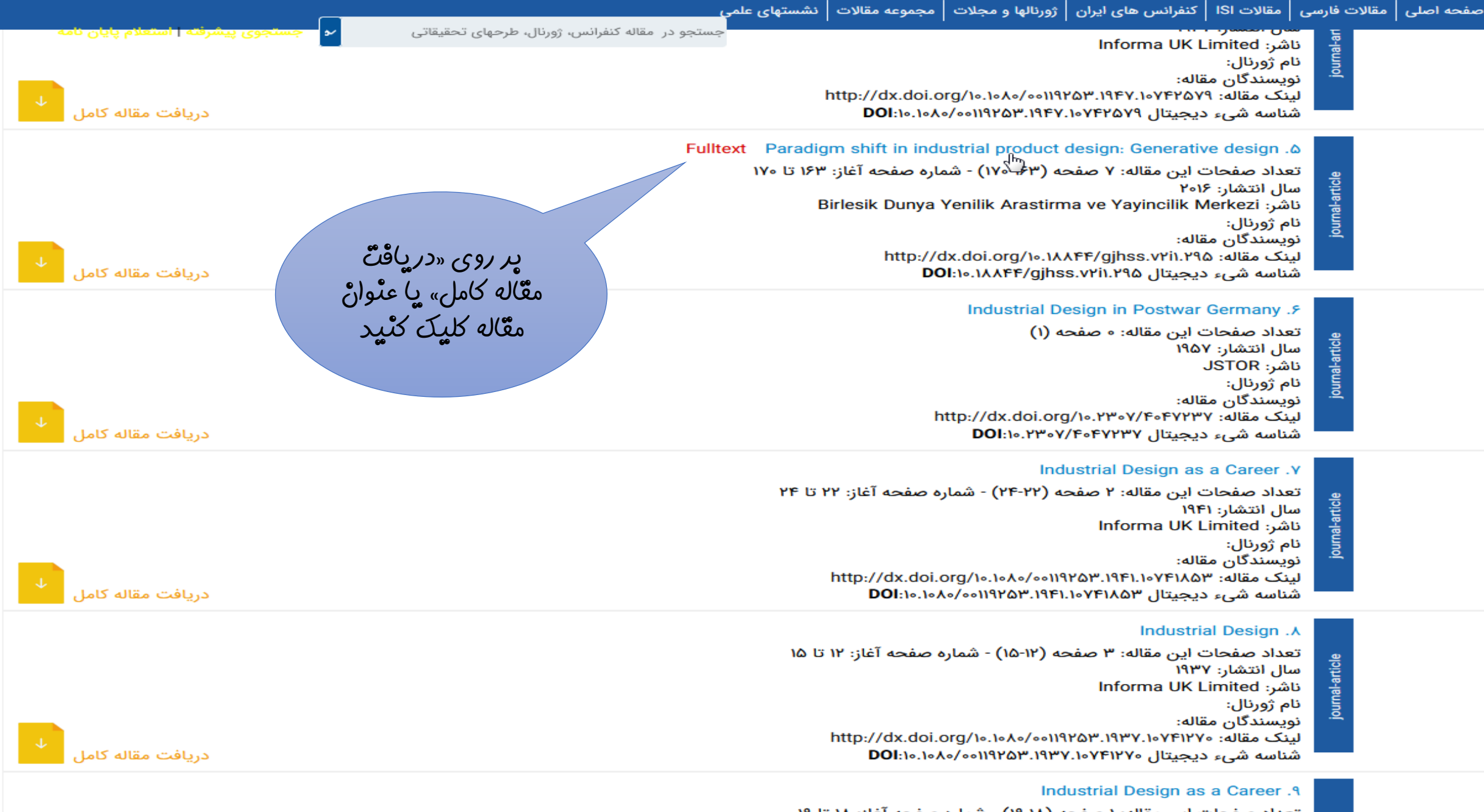

تعداد صفحات این مقاله: ۱ صفحه (۱۸-۱۹) - شماره صفحه آغاز: ۱۸ تا ۱۹ سال انتشار: ۱۹۴۱ ناشر: Informa UK Limited

al-article

جستجو در ۱٬۳۰۲٬۵۹۰ مقاله کنفرانس، ژورنال، طرحهای تحقیقاتی

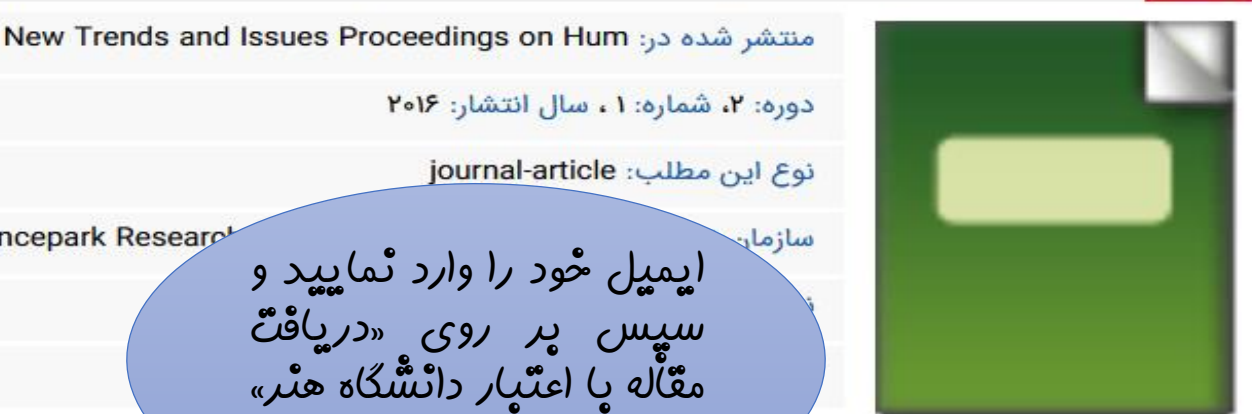

سازمار ایمیل څود را وارد ٹمایید و سیس بر روی «دریافت مقاله یا اعتبار دائشگاه هئر» لات Sciencepark Researc مینان حاصل نمایید. با استفاده از لینک اطلاعات تاین مقاله در سایت ناشر مراجعہ و تعداد صفحات و... را به دقت کنترل فرمایید. پس از

Ϋ́

وانيد

توجه: قبل از اقدام به دریافت مقالات IS<mark>I، حمر</mark> فوق، می توانید به صفحه اطلاعات این مقاله در سایت ناشر مراجعه اطمینان به این صفحه بازگ<mark>رفت</mark>

برخی از مقالات رایگان می باشند و بدون خرید از

يد خريد

خرید و دانلود PDF مقاله ISI

با استفاده از پرداخت اینترنتی بسیار سریع و سار اصل این مقاله بین المللی ISI را در اختیار داشته با

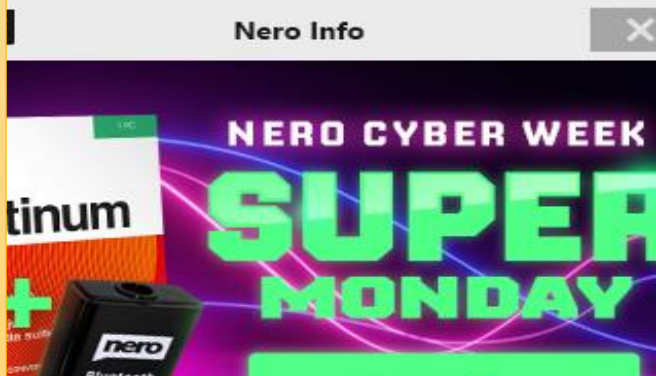

FREE

To the offer →

برای دریافت رایگان این مقاله آدرس ایمیل خود را در زیر وارد نموده و کلید دریافت را بزنید.

دریافت رایگان PDF مقاله ISI

Email T

دریافت مقاله با اعتبار دانشگاه هنر تهران

در صورت بروز هر گونه مشکل در روند خرید اینترنتی، **بخش** پشتیبانی کاربران آماده پاسخگویی به مشکلات و سوالات شما میداشد

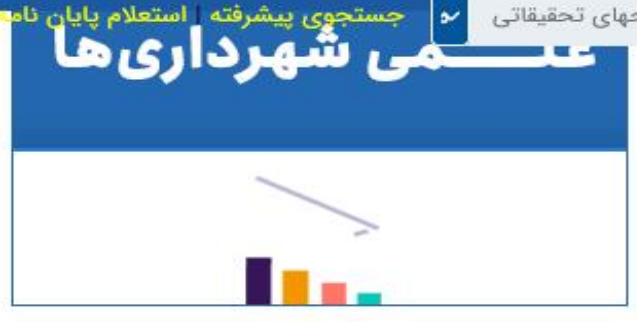

راهنمای بخش مقالات بین المللی ISI

مجموعه سیویلیکا در کنار انتشار مقالات کنفرانسها و ژورنالهای معتبر داخلی، به منظور تامین کلیه نیازهای پژوهشی و تحقیقاتی پژوهشگران، خدمات خدماتدریافت مقالات کامل بین المللی ISI را نیز ارائه می نماید.

بریافت متن کامل مقاله با عنوان Paradigm shift in که اطلاعات آن industrial product design: Generative c داده می شود، بر اساس نحوه دسترسی شما به مجموعه کا می توانید اقدام نمایید. برای کاربران غیر عضو باکس نک مقاله نمایش داده می شود. کاربران عضو از طریق ورود ت و مراجعه به این صفحه می توانند اصل مقاله را دریافت

ممندیم در صورتی که از اطلاعات و شرایط مقاله مورد نظر ) نیستید، ابتدا از طریق «لینک اطلاعات کامل مقاله» به این مقاله در سایت ژورنال یا ناشر مربوطه مراجعه نموده و ت کامل را در آن سایت کنترل نمایید.

اک گذاری این صفحه

6000